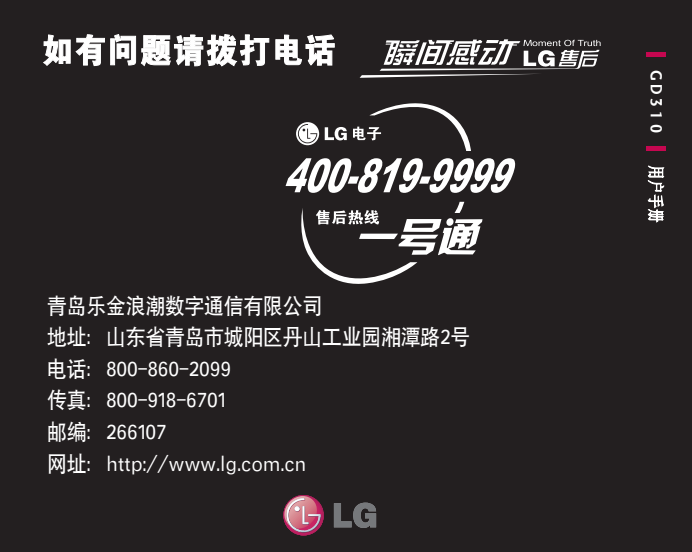

### 全国技术服务中心服务咨询电话: 400-819-9999

Printed in China P/N: MMBB0353601 (1.0)

如本手册中所述内容与您的话机不符,请以话机为准。LG 保留在不预先通知的情况下修改本手册的权利。本公司拥 有对手册内容的最终解释权。

## GD310

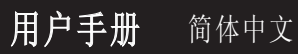

我们应该让用户知道,因手机软件和服务提供商的不同, 本手册的内容可能与手机中的实际显示有一定的出入。

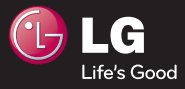

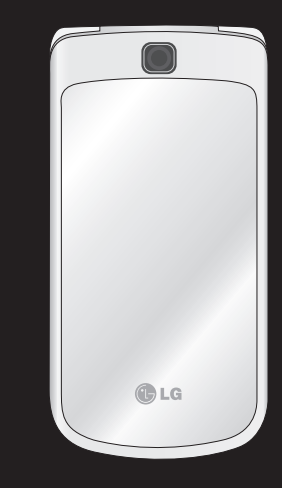

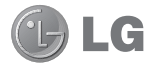

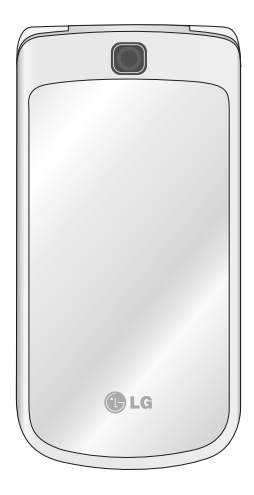

视手机软件或服务提供商而 定,本手册中的部分内容可 能与您的手机有所不同。

# GD310 用户手册

恭喜您购买此款功能先进的LG GD310手机,它采用了最新的数 字移动通讯技术,专注于为您提 供便利的操作。

## 日录

| 目录                 | . 3             |
|--------------------|-----------------|
| 关于安全有效使用手机的准       | 则               |
|                    | . 6             |
| 开始了解您的手机           | 16              |
| 安装 SIM卡和电池         | 18              |
| 存储卡                | 20              |
| 菜单图                | 21              |
| <b>待机屏幕</b><br>状态栏 | <b>23</b><br>23 |
| 呼叫                 | 24              |
| 拨打语音电话             | 24              |
| 从电话本拨打语音电话         | 24              |
| 拨打国际电话             | 24              |
| 接听电话和拒接来电          | 24              |
| 快速拨号               | 24              |
| 拨打第二个电话            | 25              |
| 关闭双音多频             | 25              |
| 查看通话记录             | 25              |
| 使用呼叫转接             | 26              |
| 使用呼叫限制             | 26              |
| 使用固定拨号             | 26              |

| 使用呼叫等待        | 27 |
|---------------|----|
| 更改常用通话设置      | 27 |
|               |    |
| 电话本           | 28 |
| 搜索联系人         | 28 |
| 从待机屏幕搜索       | 28 |
| 从主菜单          | 28 |
| 添加新的联系人       | 28 |
| 创建组群          | 28 |
| 更改电话本设置       | 28 |
|               |    |
| 信息            | 30 |
| 信息            | 30 |
| 发送信息          | 30 |
| 输入文本          | 30 |
| 拼音模式          | 30 |
| 笔划模式          | 31 |
| 使用T9模式        | 31 |
| 使用ABC/abc模式   | 31 |
| 使用123 (数字) 模式 | 32 |
| 使用符号模式        | 32 |
| 韩文输入法         | 32 |
| 设置电子邮件        | 32 |
| 检索邮件          | 34 |
| 使用新邮箱帐户发送邮件.  | 34 |
| 信息文件夹         | 34 |
| 管理信息          | 35 |
| 使用模板          | 35 |
|               |    |

3

### 目录

| 使用图释                                                                                                    | 36                                                                                                    |
|----------------------------------------------------------------------------------------------------|----------------------------------------------------------------------------------------------------|
| 更改文本信息设置                                                                                                    | 36                                                                                                    |
| 更改多媒体信息设置                                                                                                    | 36                                                                                                    |
| 更改其它设置                                                                                                    | 37                                                                                                    |
| testes                                                                                                    | ~~                                                                                                    |
| 相別                                                                                                    | 38                                                                                                    |
| 快速拍照                                                                                                    | 38                                                                                                    |
| 拍照之后                                                                                                    | 38                                                                                                    |
| 使用快速设置                                                                                                    | 38                                                                                                    |
| 使用高级设置                                                                                                    | 38                                                                                                    |
| 查看保存的照片                                                                                                    | 39                                                                                                    |
| 将照片设置为墙纸或电话本                                                                                                    | 冬                                                                                                    |
|                                                                                                    |                                                                                                    |
| 像                                                                                                    | 39                                                                                                    |
| 像<br>每.他.hn                                                                                                    | 39                                                                                                    |
| 像                                                                                                    | 39<br><b>40</b>                                                                                                    |
| 像<br><b>摄像机</b><br>快速摄像                                                                                                    | 39<br><b>40</b><br>40                                                                                                  |
| 像<br><b>摄像机</b><br>快速摄像<br>拍摄视频之后                                                                                                    | 39<br><b>40</b><br>40<br>40                                                                                            |
| 像<br><b>摄像机</b><br>快速摄像<br>拍摄视频之后<br>使用快速设置                                                                                                    | 39<br>40<br>40<br>40<br>40                                                                                             |
| <ul> <li>像</li> <li><b>摄像机</b></li> <li>快速摄像</li> <li>拍摄视频之后</li> <li>使用快速设置</li> <li>使用高级设置</li> </ul>                                                   | 39<br>40<br>40<br>40<br>40<br>41                                                                                       |
| 像<br><b>摄像机</b>                                                                                                    | 39<br>40<br>40<br>40<br>41<br>41                                                                                       |
| 像<br><b>摄像机</b>                                                                                                    | <ul> <li>39</li> <li>40</li> <li>40</li> <li>40</li> <li>40</li> <li>41</li> <li>41</li> </ul>                         |
| 像<br><b>摄像机</b>                                                                                                    | <ul> <li>39</li> <li>40</li> <li>40</li> <li>40</li> <li>41</li> <li>41</li> <li>42</li> </ul>                         |
| 像<br><b>摄像机</b>                                                                                                    | <ul> <li>39</li> <li>40</li> <li>40</li> <li>40</li> <li>41</li> <li>41</li> <li>42</li> <li>42</li> </ul>             |
| <ul> <li>像</li> <li>摄像机</li> <li>快速摄像</li> <li>拍摄视频之后</li> <li>使用快速设置</li> <li>使用高级设置</li> <li>观看已保存的视频</li> <li>多媒体</li> <li>番乐</li> <li>播放音乐</li> </ul> | <ul> <li>39</li> <li>40</li> <li>40</li> <li>40</li> <li>41</li> <li>41</li> <li>42</li> <li>42</li> <li>42</li> </ul> |

| 收听收音机     | 43 |
|-----------|----|
| 搜索电台      | 43 |
| 编辑频道      | 43 |
| 重新设置频道    | 44 |
| 使用语音备忘录   | 44 |
| 我的文档      | 45 |
| 图像        | 45 |
| 图像选项菜单    | 45 |
| 发送照片      | 45 |
| 使用图像      | 46 |
| 管理图像      | 46 |
| 删除图像      | 46 |
| 移动或复制图像   | 46 |
| 标记和取消标记图像 | 47 |
| 声音        | 47 |
| 使用声音      | 47 |
| 视频        | 47 |
| 观看视频      | 47 |
| 观看视频时使用选项 | 48 |
| 游戏和应用程序   | 48 |
| 玩游戏       | 48 |
| Flash 内容  | 48 |
| 其它        | 48 |
| 外部存储器     | 48 |

| 管理器        | 49 |
|------------|----|
| 添加事件到您的日程表 | 49 |
| 更改默认日程表视图  | 49 |
| 向任务列表添加项目  | 49 |
| 分享任备       | 50 |
| 添加备忘录      | 50 |
| 添加私人各宝录    | 50 |
| 体田日田计管哭    | 50 |
| 仅而口旁互并带    | 00 |
| 工具         | 51 |
| 设置快速菜单     | 51 |
| 电子词典       | 51 |
| 设置闹钟       | 51 |
| 使田计質哭      | 51 |
| 体田孙丰       | 50 |
| 使用型衣       | 02 |
| 供昇奋        | 52 |
| 回世界时间添加贼巾  | 52 |
| SIM卞服务     | 52 |
| 劉幹部        | 52 |
|            | 00 |
| 访问网络       | 53 |
| 添加并访问书签    | 53 |
| 保存网页       | 54 |
| 访问已保存页面    | 54 |
| 查看历史浏览器记录  | 54 |
| 使用RSS阅读器   | 54 |
| 更改网络浏览器设置  | 54 |

| 连接           | 55 |
|--------------|----|
| 使用蓝牙发送和接收文件. | 55 |
| 与其它蓝牙设备配对    | 55 |
| 使用蓝牙耳机       | 56 |
| 将手机用作数据存储设备. | 56 |
| 将手机用作调制解调器   | 56 |
| 设置           | 57 |
| 个性化情景模式      | 57 |
| 使用飞行模式       | 57 |
| 更改手机设置       | 57 |
| 更改显示         | 57 |
| 更改外屏灯光       | 58 |
| 使用日期和时间      | 58 |
| 更改安全性设置      | 58 |
| 管理内存         | 59 |
| 更改其它设置       | 59 |
| 配件           | 60 |
| 网络服务         | 61 |
| 技术数据         | 61 |

5

### 关于安全有效使用手机的准则

请阅读以下简单的准则。违反 这些准则可能造成危险或者触 犯法律。本手册中给出了进一 步的详细信息。

#### 警告

- ▶ 在飞机上请务必关闭手 机。
- ▶ 驾驶时请勿手持手机。
- ▶ 请勿在汽油站、加油点、 化工厂或爆破区附近使 用手机。
- ▶ 为了您的安全,请仅使 用指定的原厂电池和充 电器。
- ▶ 手机充电时,请勿用湿手 操作手机。这可能会导致 电击或手机严重受损。
- 将手机放在儿童接触不到的安全地方,以防止它的可拆部件使儿童造成窒息危险。
- ▶ 切勿使用损坏的充电器或 电池。

小心

- 在任何有特殊条例要求的 区域请关闭手机。例如, 请勿在医院使用手机,因 为它可能影响敏感的医疗 设备。
- 并非在所有手机网络中均 可使用紧急电话。因此, 您不应仅依赖于手机的紧 急呼叫功能。
- ▶ 仅使用原厂配件,以免损 坏您的手机。
- 所有的无线电发射器都有 对近距离内的电子干扰的 危险。微弱的干扰可能会 影响电视、收音机、个人 计算机等。
- ▶ 应按相关条例处置废旧 电池。
- ▶ 请勿拆卸手机或电池。
- ▶ 手机充电时,请勿打电话 或接电话。有可能引发 触电或漏电性火灾。

- 电源线一定要插紧避免松动。连接不稳定时,绝缘导体的部分断裂,有可能导致机身发热或者引起火灾等事故。
- 请勿损坏(加工、强制弯曲、扭转、强拉、插入隙缝、加热、折断)电源 线,若连接插头的部位太松,请勿使用。
- ▶ 电源线破损,会引起火 灾、触电等。
- ▶ 请勿在电源线上面放置沉 重物品。有引发火灾、触 电的危险。
- 进行红外线通信时,请不 要直视红外线端口(只针 对支持红外线通信的手 机)。用眼睛看红外线端 口会损伤眼睛。
- ▶ 使用闪光灯时,当光线直 射眼睛时,会对眼睛造成 伤害甚至导致失明,请谨 慎注意。

- ▶ 暴风、雷击及闪电现象严重时,请停止使用手机,并将电源线和充电器拔出。有可能因雷击而引起严重的损伤,也可能引发火灾。
- ▶ 手机湿时,请务必不要 开机,不要用湿手触摸 手机。
- 通话时,请不要用手触摸 天线或让其接触身体其他 部位。长时间通话时手 机会发热,通话性能会 降低。
- 请勿在手机上涂颜色。会 破坏手机外观或引起手机 故障。手机外部的涂料脱 落,如果导致人体出现过 敏反应时,请立即停止使 用手机并咨询医生。

### 关于安全有效使用手机的准则

- ▶ 手机中存储的数据请另行 记录保管。由于用户的失 误或对手机进行维修、升 级时,手机上存储的一些 重要信息可能会被删除( 铃声、文字/语音短信、 图片等会被初始化),所 以请对电话号码等重要 信息制作备份。数据丢 失引起的损失,制造商均 不承担任何责任,请注意 使用。
- 清洁手机时,请先拔出电源线,然后将附着在电源插头部位的灰尘等擦干净。
- 电池长期不使用时,请充 电后在室温下保管。长期 不使用的电池在重新使用 时,请先充满电。在太冷 或太热的地方无法充电, 并且即使是充满电的电 池,也会因为自然放电现 象而慢慢把电放掉,使用 时间变短。

▶ 请勿使用说明书中没有提及的方法将手机和其它装置进行连接。

#### 射频能量照射

辐射波照射和吸收比率 (SAR)信息。该款GD310型移 动电话的设计完全遵循了辐 射波照射的相关安全要求。 该要求基于科学的指导原则, 包括用于确保所有人(无论年 龄和健康状况)安全的辐射允 许限度。

- ▶ 辐射波照射指导原则采用 了一种称为吸收比率(或 SAR)的测量单位。进行 SAR 测试时,手机将使用 一种标准化的方法,在所 有可用的频段上以其最高 测定能量级发射频率。
- 虽然 LG各种型号手机的 SAR 级可能不尽相同,但 它们均是遵循辐射波曝 露的相关规定设计制造 而成。

- ▶ 国际非电离辐射保护委员 会(ICNIRP)所规定的 SAR 界限是在十(10)克人体组 织上平均为2W/kg。
- 本产品电磁辐射比吸收 率(SAR)最大值为 0.663W/kg(10g体积 平均测量结果),符合国 家标准GB21288-2007的 要求。
- ▶ 各国/地区政府所采用的 SAR 数据信息是由电气和 电子工程师协会(IEEE)评 估制定,其标准是在一 (1)克人体组织上平均为 1.6W/kg(例如美国、加拿 大、澳大利亚和台湾)。

#### 产品保养和维护

#### 警告!

请仅使用经过认可且与特 定手机型号相符的电池、 充电器和配件。使用其它 类型的配件将可能终止该 手机的相关证明或担保, 甚至可能造成危险。

- ▶ 请勿擅自拆装手机。(如 需任何维修,请将其交给 具备相关资格的服务技术 人员)。
- ▶ 手机应远离诸如电视机、 收音机或个人计算机等电器设备。
- ▶ 切勿将手机置于散热设备 或炊具附近。
- ▶ 切勿抛掷手机。
- ▶ 切勿对手机造成任何机械 振动或震荡。
- ▶ 手机套或乙烯基外包装均 有可能对手机表面造成 损伤。
- ▶ 切勿将手机置于过度烟尘 环境中。
- 切勿将手机靠近信用卡、 电话卡、存折、乘车卡等 带有磁性的物品,这有 可能影响磁条中存储的 信息。
- ▶ 切勿以尖锐物体接触屏 幕,否则将对手机造成 损伤。

### 关于安全有效使用手机的准则

- ▶ 不要将手机暴露在液体或 潮气中。
- 如果将手机放在口袋或手 提包时没有盖上手机插孔 (电源插销),则金属物 件(如硬币、回形针或钢 笔)会使手机短路。请在 不使用时始终盖好插孔。
- ▶ 切勿将手机放在微波炉 上,否则会造成电池爆 炸。
- 只有授权人员才能对手机 及其配件进行维修。安装 不当或非法维修可能会 发生意外,并因此使保修 失效。
- ▶ 如果天线损坏,请勿使用 手机。如果损坏的天线接 触皮肤,则会导致皮肤轻 度灼伤。请联系 LG授权 维修中心,以便更换损坏 的天线。
- ▶ 请您谨慎使用诸如耳机和 听筒等配件。使其线路不 被卷折弄断并确保不要碰 触天线。

- ▶ 手机标签包含有用于客户 支持目的的重要信息,不 要将其撕掉。
- ▶ 清洁手机和充电器时,请 用柔软的布条轻轻擦拭, 请勿使用化学物质(酒 精、苯,稀释剂等)或洗 剂,有可能引发火灾。

#### 有效的手机操作 要以最少的耗电量发挥手机的 最佳性能,请您注意以下事项:

- ▶ 通话时请握住手机。直接 向话筒中说话,并且手机 应位于肩部之上。
- 使用手机时请勿握住天 线,因为这样不仅会影响 通话质量,还将增加手机 工作时的耗电量,从而缩 短通话和待机时间。

#### 电器设备

#### 所有无线电话均会造成干扰, 这可能会影响电器设备的性 能。

- ▶ 手机可能会干扰医院或保 健场所的医疗设备。在未 得到允许的情况下,切勿 将手机靠近医疗设备。请 遵守所有规章、张贴的警 告以及医疗人员的指示。
- ▶ 请避免将手机放置在起博器上方,例如放在您胸前的口袋中。
- ▶ 手机还可能对某些助听设 备造成影响。如果造成干 扰,请咨询您的设备制 造商。
- ▶ 少量干扰还可能影响到电 视机、收音机、PC等。
- ▶ 请勿将手机折弯,避免手机刮擦或将手机暴露在静电下。

#### 行车安全 査阅有关在驾驶时使用手机的 本地法律法规。

- ▶ 请勿在驾驶时使用手持 电话。
- ▶ 驾驶时应全神贯注。
- ▶ 如有条件,可使用免提 装置。
- 如驾驶条件不允许,请将 车停在路边或空地旁,然 后再拨打或接听电话。
- ▶ 射频能量可能影响车辆内的电子系统,例如立体声音响,安全设备等。
- 驾车时,不要将手机或免 提装置放在靠近安全气囊 的地方。如果无线装置安 装不当,则在安全气囊弹 出时,您可能会受到严重 创伤。

#### 若您在户外听音乐时请您将音 量调节适当。确保您能掌握周 围环境和动态。特别在您过马 路时应注意。

### 关于安全有效使用手机的准则

#### 防止损伤您的听力

长时间高分贝的音量会损伤 您的听力,因此我们建议您 在开、关电话听筒时请与话 机保持一定距离。注意将音 乐及通话音量调节适当。

#### 爆破现场

切勿在引爆过程中使用手 机。请遵守相关限制,并按 照规定行事。

#### 潜在的爆炸性环境

- ▶ 切勿在加油站使用手机。 切勿将手机靠近燃料或化 学物品。
- 如车辆上携带有移动电话 或其配件,请勿在车厢里 装载或运输可燃性气体、 液体或易爆物品。

#### 在飞机上

## 无线设备可能对飞机造成干扰。

▶ 请在登机前关闭手机。

▶ 未经机务人员允许,请勿 擅自使用手机。

#### 电池信息及保养

您无需在再次充电前对电池 进行完全放电。与其它电池 系统不同,本机电池不具 有可能影响电池性能的记忆 效应。

- ▶ 只能使用 LG原装电池和 充电器。LG原装充电器设 计会最大程度地延长电池 使用寿命。使用与手机不 兼容的电池和充电器可能 引起危险或对您的手机造 成损害。
- ▶ 切勿拆解电池组或将其 短路。
- ▶ 保持电池组上金属触点的 干净清洁。
- ▶ 当电池不再提供合乎要求 的性能时,请更换电池。
- 如果电池已经使用很长一段时间,请对电池再次进行充电以保持最佳使用状态。

- ▶ 切勿将电池、充电器暴露 在直射阳光下,或置于 诸如浴室之类的高湿环 境中。
- ▶ 切勿将电池存放在过热或 过冷的地方,这可能损害 电池的性能。

#### 网络服务

本用户手册中所述的服务和 功能视网络类型或预订情况 而定。因此,您的手机中并 非所有菜单均可用。有关预 订服务和功能的更多信息, 请联系您的网络运营商。

#### 儿童准则

请确保将显示屏保护膜及所 有其它膜片卸下并适当弃 置。由于儿童有可能吸入或 吞下这些膜片,请将其置于 儿童无法接触的地方。

#### 存储卡信息及保养 (仅针对支持外存卡的手机)

- 请在手机关机时插入/取 出存储卡。如果您在写入 应用程序时取出存储卡, 可能会损坏它。
- ▶ 如果无法修复损坏的部分,请格式化存储卡。
- ▶ 存储卡可能无法用于记录 版权保护数据。
- ▶ 请用盒子携带和保存存 储卡。
- ▶ 请不要弄湿存储卡。
- ▶ 请不要将存储卡置于极热 环境中。
- ▶ 请不要拆解或修改存储 卡。

#### 安全密码

▶ 手机默认的安全密码为 0000。

### 关于安全有效使用手机的准则

### 有毒有害物质成份及含量表

为了对应中国电子信息产品污染限制管理方法,提供如下包括电子产品部品名称及有毒有害物质的样式。

#### 1. 产品中有毒有害物质或元素的名称及含量:

|       | 有毒有害物质成份及含量 |           |           |                           |               |                 |
|-------|-------------|-----------|-----------|---------------------------|---------------|-----------------|
| 部品名称  | 铅<br>(Pb)   | 汞<br>(Hg) | 镉<br>(Cd) | 六价<br>(Cr <sup>6+</sup> ) | 多溴联苯<br>(PBB) | 多溴二苯醚<br>(PBDE) |
| 手机    | Х           | 0         | 0         | 0                         | 0             | 0               |
| 使用说明书 | 0           | 0         | 0         | 0                         | 0             | 0               |
| 标准电池  | Х           | 0         | 0         | 0                         | 0             | 0               |
| 充电器   | Х           | 0         | 0         | 0                         | 0             | 0               |
| 耳机    | Х           | 0         | 0         | 0                         | 0             | 0               |
| CD    | 0           | 0         | 0         | 0                         | 0             | 0               |
| 数据线   | Х           | 0         | 0         | 0                         | 0             | 0               |

#### 注意:

- 1. "0"表示该有害物质在该部件所有均质材料中的含量均在 SJ/T11363-2006标准规定的限量要求以下。
- "X"表示该有害物质至少在该部件的某一均质材料中的含量超出SJ/T11363-2006标准规定的限量要求。
- 上述"X"标示的部品符合EU RoHS 法规.- 欧洲联盟议会制 定了电子/电器产品中限制使用有害物质的2002/95/EC法令。

### 2. 构成部品别环境安全使用期限

| 构成部品                       | 环境安全使用期限 |  |
|----------------------------|----------|--|
| 手机、使用说明书、充电器、<br>耳机、CD、数据线 |          |  |
| 标准电池                       | 5        |  |

### \* 上方标志中的使用期限以正常使用条件(温/湿度)为基准。

### 开始了解您的手机

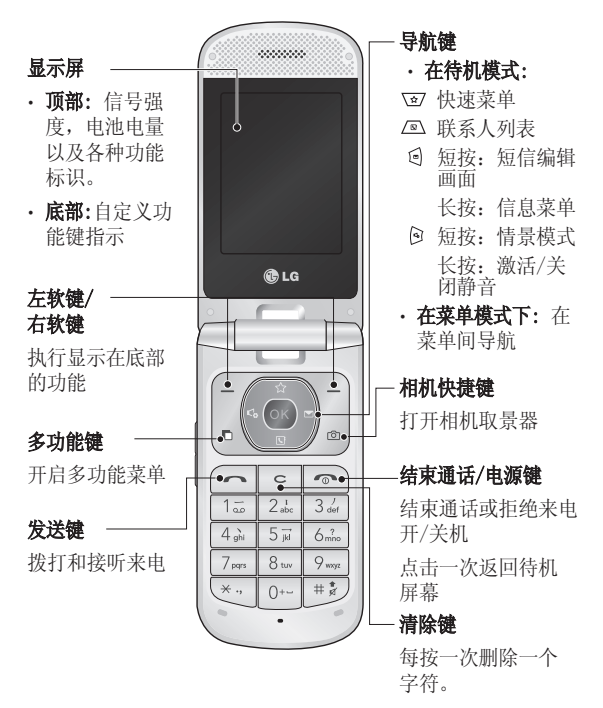

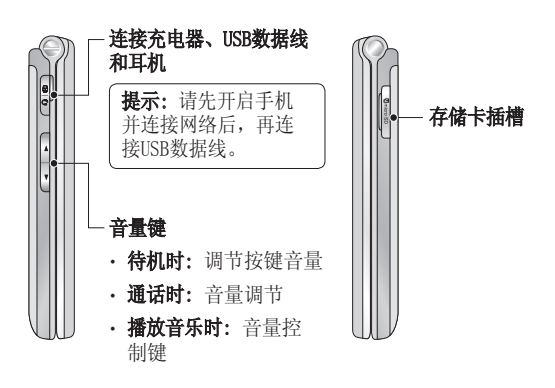

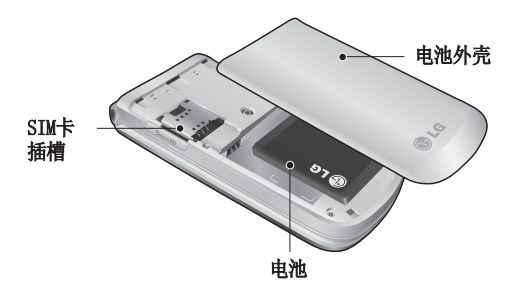

### 安装SIM卡和电池

#### 1 卸下电池外壳

向手机底部滑开电池盖, 卸下电池盖。

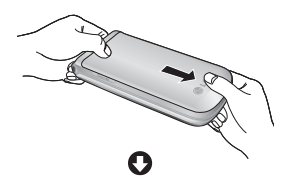

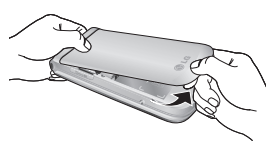

2 卸下电池

掀起电池底部中间,小心 将电池从电池室取出。

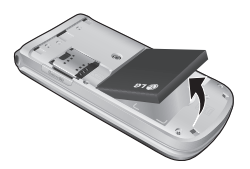

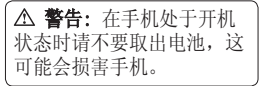

#### 3 安装SIM卡

将SIM卡插入SIM卡卡槽 中。确保卡上的金色接触 区域面朝下放置。卸下 SIM卡时,轻轻的将它反方 向推出。

▲ **警告:** 在使用手机或手 机处于开机状态时请不要取 出SIM卡,这可能会导致数 据丢失或损坏SIM卡。

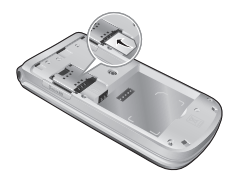

#### 4 安装电池

首先将电池的顶部插入到 电池室顶部中。请确保电 池触点与手机触点对齐。 向下推进电池底部,直至 电池卡入到位。

#### 5 安装电池盖

将电池盖滑向手机顶部, 直到卡入到位。

### 6 手机充电

打开GD310侧面的充电器插 槽盖,插入充电器接口。

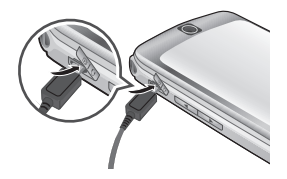

### 存储卡

#### 安装存储卡

您可以使用存储卡扩展手机 的可用存储空间。

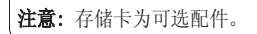

打开存储卡槽盖,将存储卡 插入插槽,直到卡入到位。 确保金色接触区域面朝下。

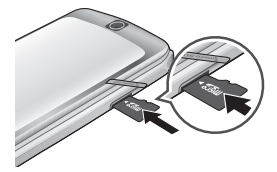

#### 格式化存储卡

如果您的存储卡已经格式 化,您可以即刻使用。如果 您的存储卡还没格式化,在 使用之前您需要先进行格 式化。

- 从待机屏幕中选择 ∞, 然后选择设置。
- 2 选择内存管理器,然后选择外部存储器。
- 3 点击格式化并选择是。
- 4 输入安全密码,如已设置 好密码,存储卡将被格式 化并可以使用。

**提示!** 要更改默认存储位 置,从手机设置菜单中打开 内存管理器,选择主存储器 设置。

菜单图

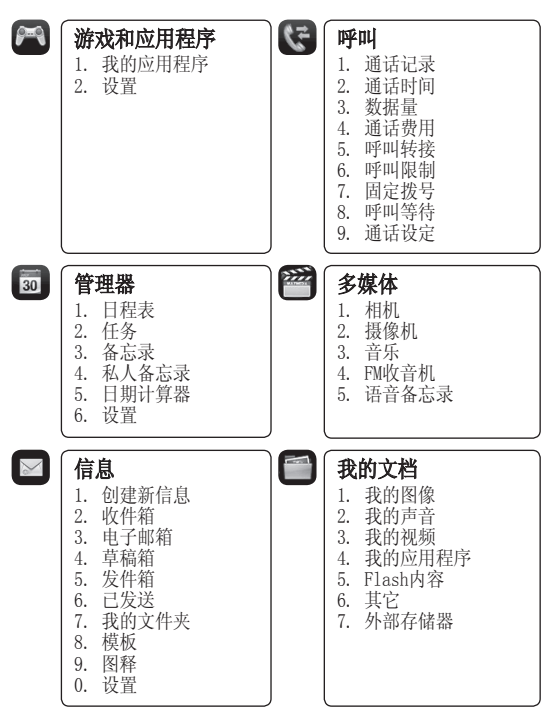

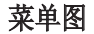

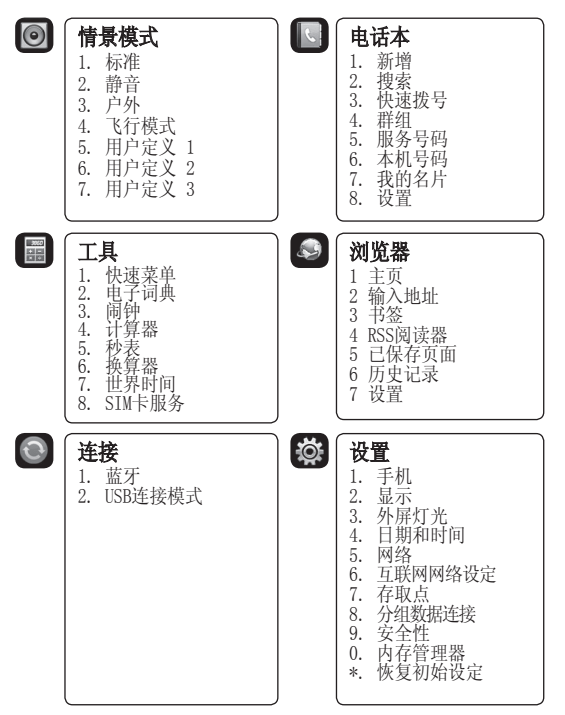

### 待机屏幕

#### 状态栏

状态栏采用不同的图标表示 不同状态,如信号强度、新 消息、电池电量、以及蓝牙 是否激活。

下表显示了你可能见到的图 标,及其所代表涵义。

| 图标              | 涵义                |
|-----------------|-------------------|
| $\boxtimes$     | 多功能               |
| Tai             | 信号强度(信号格可<br>能变化) |
| T               | 无信号               |
|                 | 无电量               |
| $\bowtie$       | 新信息               |
| U               | 已设闹钟              |
| $\triangleleft$ | 标准模式启用            |
| R               | 静音模式启用            |
|                 | 外部存储器             |
| 4               | 呼叫转接已启用           |
| 8               | 蓝牙启用              |

#### 呼叫

#### 拨打语音申话

- 1 输入号码,包括所有区 号。删除一个数字请按 下回。
- 2 按 (一 开始拨号。
- 3 结束通话按 🕞。

#### 从电话本拨打语音电话

- 打开联系人列表。
- 2 滚动至被叫联系人。
- 3 按下 (一 开始拨号。)
- 4 按下 🔊 结束通话。

#### 拨打国际电话

- 按住国际代码前缀[~~], 1 "+"号呈现在国际接入 代码前。
- 2 输入国家代码,区号和电 话号码。
- 3 按下 (一 拨号。

#### 接听电话和拒接来电

当您的电话铃声响起时, 请 按 🕞 键接听来电。

按下静音, 使铃音变成静音 模式。

按下 💿 拒接来电。

#### 快速拨号

1 在待机屏幕,按下 💿 您可以为常用联系人设定快 谏拨号。

- 1 从待机屏幕按下 (四,并 选择**电话本**。
- 2 洗择**快速拨号**。
- 3 您的语音邮件已经被设置 为快速拨号1,不能对此 设置进行更改。
- 点击指定的号码,您的联 4 系人列表将会打开。使用 导航键选择要指定到该号 码的联系人的电话号码, 然后点击选择,该联系人 已被保存为快速拨号。

要拨打快速电话号码:

 按住其指定的快捷号码, 直至联系人出现在屏幕 上。

#### 拨打第二个电话

- 在通话中,选择选项,再 选择新增呼叫。
- 2 输入号码或搜索电话本。
- 3 按下 🗂 开始呼叫。
- 4 两个呼叫都会呈现在屏 幕上。第一个呼叫将自 动锁定,且通话处于保持 状态。
- 5 选择**切换**,在两个呼叫间 切换。
- 6 要结束一个或两个通话, 选择选项,然后选择结 束,然后选择当前通话或 所有通话。

**注意:** 每个呼叫均需付费。

#### 关闭双音多频

双音多频音调允许您的手机 使用自动电话交换台。手机 默认设置为双音多频开。要 在通话中关闭它,请选择选 项,选择关闭双音多频。

#### 查看通话记录

从待机屏幕按下 ∞,选择呼 叫,然后选择通话记录。

**所有通话** - 您可以查看所有 电话列表。

**未接来电** - 查看所有未接电 话列表。

**拨出电话** - 查看所有呼出电 话列表。

**已接来电** - 查看所有已接 来电。

从待机屏幕,按下 ∞,选 择**呼叫**。

您可以选择查看:

**通话时间** - 查看通话时间, 包括最后通话、拨出电话、 已接来电和所有通话。

### 呼叫

**数据量** – 查看所有收到的 和发出的数据量,以KB为 单位。

**通话费用** - 查看最后通话 的费用或所有通话产生的费 用。(这一服务取决于网络 等,有些运营商无法提供该 服务。)

#### 使用呼叫转接

- 从待机屏幕按下 (1), 然 后选择呼叫。
- 2 选择呼叫转接。
- 3 下列情形之一时,选择呼 叫转接。所有语音来电、 正在通话时、无人接听时 和无网络或关机时。
- 4 选择转至其它号码,输 入您想设置为转接的电 话号码。
- 5 选择**转接**。

**备注:**转接呼叫会产生相关 费用。详情请联系您的网络 提供商。 **提示!** 要关闭呼叫转接功能,请选择全部关闭。

#### 使用呼叫限制

- 1 从待机屏幕按下 ∞,选 择呼叫。
- 2 选择呼叫限制。
- 3 选择下列情形之一: 所有拨出通话 拨出的国际电话 国际漫游时拨出电话 所有来电 国际漫游时来电
- 4 输入呼叫限制密码。请和 您的网络运营商联系,了 解有关此服务的信息。

#### 使用固定拨号

- 1 从待机屏幕按下 ∞,并 选择呼叫。
- 2 选择**固定拨号**打开,您需 要服务商提供PIN2密码。

#### 使用呼叫等待

- 1 从待机屏幕按下 ∞,并 选择呼叫。
- 2 选择呼叫等待,激活呼叫 等待服务。如果呼叫等待 已激活,当您在通话中, 手机也可以提醒您有新的 来电。话筒会传出短提示 音,且屏幕会显示第二个 呼叫正在等待中。

您可以将第一个呼叫保持, 接听第二个来电。(如您的 网络支持该项服务,则该功 能可以使用)

#### 更改常用通话设置

- 从待机屏幕按下 ∞,并 选择呼叫。
- 选择通话设定。由此您可 以修改设置:

#### **拒接来电** - 选择**开启**或 关闭,如开启拒接来电, 选择拒接所有来电、电话 本、群组、未知或禁显 号码。

**发送我的号码** - 选择是 否显示您的电话号码给对 方。(视网络和申请的服 务而定)

#### **自动重拨** - 选择**打开**或 关闭。

**接听模式** - 选择是否通过 仅**发送键**、打开翻盖或按任 意键接听来电。

**分钟提示音** - 选择**打开**, 在通话中每分钟都将听到 一次提示。

**蓝牙接听模式** - 选择免提 或手机。

**保存新号码** - 选择是, 通话结束时,提示是否 保存。

### 电话本

#### 捜索联系人

有两种方法搜索联系人:

#### 从待机屏幕搜索

- 从待机屏幕中按下 
   打开联系人列表。
- 使用键盘输入您想要呼叫 的联系人名字的首字母。

#### 从主菜单

- Ⅰ 从待机屏幕中按下 ☉ 打 开电话本。
- 选择搜索,并用键盘输入 联系人的首字母。

#### 添加新的联系人

- 从待机屏幕中按下 ∞ 打 开电话本。
- 2 选择新增。
- 3 选择是否把联系人保存到 手机或SIM卡。
- 4 输入信息栏中的信息,输入完后按完成。

#### 创建组群

- 从待机屏幕中按下 ∞ 打 开电话本。
- 2 选择群组,并选择选项。
- 3 选择**新增群组**。
- 4 为新群组输入名称。
- 5 按下**完成**。

**注意:**如果您删除一个组 群,组群中的联系人信息 不会丢失。它们会留存在 您的电话本中。

#### 更改电话本设置

您可以根据自己的喜好,更 改联系人设置。

- 从待机屏幕中按下 ∞ 打 开电话本。
- 2 选择设置。由此您可以进行如下操作:
  - **联系人列表设置** 选择查 看电话本、名称显示和显 示图片。

**复制** - 选择手机至SIM卡 或从SIM卡至手机。选择逐 个或全部复制。

移动 - 该操作与复制相 同,但是联系人仅保存在 您移动到的指定位置。如 果您将SIM卡上的联系人移 动到手机上,该联系人自 动从SIM卡上删除。

通过蓝牙发送所有联系人

- 使用蓝牙将所有联系人 信息发送给其他人。

**备份电话本** - 您可以将手 机上的所有电话本数据备 份到外部存储卡。

恢复电话本 - 您可以将 外部存储器上的所有电话 本数据恢复到手机存储 器上。

**清空电话本** - 删除手机或 SIM卡上所有联系人。

**内存信息** - 您可以查看手 机或SIM卡上的剩余存储 空间。

### 信息

#### 信息

GD310手机包含短信、彩信和 电子邮件功能。

#### 发送信息

- 从待机屏幕中按下 ∞, 选择信息,然后选择创建 新信息。
- 2 选择**信息**发送短信或彩 信。
- 3 新信息编辑窗口将打开。 信息编辑器将短信和彩信 融合在一个直观窗口默认 设置为短信模式。
- 4 选择您想使用的输入法输入信息。
- 5 选择选项,选择插入添加图像、视频、声音、符号、模板、图释、姓名与号码、添加新幻灯片、主题或更多(名片、日程表等)。
- 6 按下**发送**。
- 7 搜索联系人或输入电话 号码。
- 30 LG GD310 | 用户手册

8 选择**发送**。

▲ **警告**:如果添加有图 像、语音、视频、新幻灯 片或主题,文本信息将会 自动转换成多媒体信息格 式,费用将按多媒体信息 标准扣除。

#### 输入文本

您可以使用手机键盘输入文 字数字符号。例如在储存联 系人姓名、编辑信息和创建 备忘录时都需要输入文本。

本型号手机提供以下文本输 入法:

#### 拼音模式

例: 输入"人民"按 💷 键,选择拼音,请依次按数 字键[7m]、32、644按 @ 键 后利用数字键选择"人", 使用左右导航键在被选字中 选择"民"后再按 @ 键。

#### 笔划模式

按照书写顺序,输入每 个汉字的笔划。例:输 入"你"请依次按数字键 ③ (24、③ ,您便可以 看到"你"。请按 @ 键, 然后再用相应的数字键选 定"你"。

#### 使用T9模式

- 当处于 T9 预测性文本输入模式时,通过按 22 到 29,开始输入单词。 每个字母按一次键。
- -> 在输入字母时,单词不断 更改。请忽略屏幕上显示 的单词,直至整个单词输 入完毕。
- -> 如果在完成输入之后单 词仍不正确,按 © 键一 次或多次以循环选择其它 单词。

#### 示例

按 4mi、 6mi、 6mi、 3mi 输入 Good 。

- -> 如果单词选择列表中没有 所需的单词,请使用 ABC 模式添加该单词。
- 输入整个单词之后再对 输入的内容进行编辑或 删除。
- 按 [] 键以空格结束每 个单词。要删除字母,按
   [] 键。按住 [] 键以清 除所有文本。

#### 使用ABC/abc模式

使用2世至19---输入文本。

- 按标示为所需字母的 按键:
- -> 按一次输入第一个字母。
- -> 按两次输入第二个字母。
- -> 依次类推。
- 要删除字母,按 键。 按住 • 键以清除所有 文本。

### 信息

#### 使用123(数字)模式

使用123模式,您可以在文本 信息中输入数字(例如电话 号码)。

#### 使用符号模式

在文本编辑模式,按 😒 键 可输入各种符号或特殊符 号。

#### 韩文输入法

如果您在设置-手机-Languages中选择한국어,编 辑信息时您可以使用韩文输 入法。

#### 设置电子邮件

使用GD310的邮件功能,您 可以在旅途中随时与他人保 持联系。建立一个POP3或者 是IMAP4邮件帐户,即快捷 又简单。

- 从待机屏幕中按下 ∞, 选择**信息**,点击设置。
- 2 选择电子邮件,然后点击 电子邮件帐号。

32 LG GD310 | 用户手册

3 如果还没有设置邮箱,选 择新增设置邮箱帐户。

**电子邮件地址/密码** – 输入 电子邮件地址和密码。

**用户名 -** 输入帐户用户 名。

**邮箱类型** - 选择传输电 子邮件的Internet协议类 型, POP3或IMAP4。

接收服务器 - 输入接收( POP3或IMAP4)邮件服务器 名称或IP地址。

**发送服务器 -** 输入发送( SMTP)邮件服务器名称或 IP地址

**SMTP认证 -** 打开或关闭 SMTP认证。

SMTP用户名 / 密码 - 输 入电子邮件供应商提供的 电子邮件地址和密码。( SMTP认证开启时。)

**帐户名称** - 输入与帐户对 应的邮箱名称。

- 4 输入帐户名称后,选择 ☞ 进行保存。现在您的 帐户已设置好,它将呈现 在电子邮件帐户列表中。
- 5 使用选项中的编辑菜单, 您可以编辑设置值。

**标题** - 您可以为帐户设置 名称。

**我的名称** - 输入您的姓 名。

**用户名** - 输入帐户用户 名。

密码 - 输入帐户密码。

**电子邮件地址** - 输入帐户 地址。

**邮件回复地址** - 输入回复 邮件地址。

**发送邮件服务器** - 输入发送邮件服务器。

**接收邮件服务器** - 输入接 收邮件服务器。

**最大接收大小** - 选择每 封邮件的最大容量,最大 为1MB。 **邮箱类型** - 输入邮箱类型, POP3或IMAP4。

保存至服务器 - 选择是 否将邮件保存到服务器。 IMP4帐户的邮件总是自动 保存。

**保存已发送邮件至** - 选择 是IMAP4邮件保存至手机或 服务器,POP3帐户的邮件 总是自动保存至手机。

存取点 - 选择网络接入 点。

检索模式 - 选邮箱类型 为POP3时选择仅标题或全 部:邮箱类型为IMAP4时选 择仅标题、标题+正文或 全部。

**自动读**取 - 选择开启或关 闭(开启此功能将产生额 外费用)。

**高级设置**一开启高级设置 将有以下选项可以设置。

**SMTP 端口号** - 默认为25。 使用SSL发出 - 开启或关闭

SSL发出。

.

### 信息

**接收服务器端口** – 通常 POP3帐户为110, IMAP4帐 户为143。

使用SSL接收 - 开启或关闭 SSL接收。

**SMTP认证** - 开启或关闭 SMTP认证。

**SMTP用户名** - 输入邮件供应商提供的邮件地址(当发送邮件授权开启时。)

SMTP密码 - 输入邮件供应 商提供的密码。(当发送 邮件授权开启时。)

APOP安全登录 - 选择是 否激活POP3帐户的APOP安 全登录, IMAP4帐户默认 关闭。

#### 检索邮件

您可以自动或手动检索帐户 新邮件。要自动检索请参 见"设置电子邮件"中的检 索间隔。

34 LG GD310 | 用户手册

手动检索:

- 从待机屏幕中按下 ∞, 选择**信息**,然后**电子邮** 箱。
- 2 选择想要使用的帐户。
- 3 手机将连接您的邮箱帐户 并检索新邮件。

#### 使用新邮箱帐户发送邮件

- 从待机屏幕中按下 ∞, 选择信息,然后选择创建 新信息。
- 2 选择电子邮件,编辑新邮件窗口将打开。
- 3 输入收件人、抄送地址, 并编辑邮件。使用插入添 加图像、视频、声音或其 他文件类型。
- 4 按发送,您的邮件将被 发送。

#### 信息文件夹

**收件箱** - 您所收到的所有信 息均在收件箱中保存。在收 件箱中您可以阅读、回复或 转发邮件。 **电子邮箱** - 包含所有收到的邮件信息。

**草稿箱** - 未编辑完的信息保存在草稿箱。

**发件箱** - 正在发送中的和 发送失败的信息存储在此文 件夹。

**已发送** - 已发送信息储存在 该文件夹。

**我的文件夹** - 您可以将收件 箱或已发送中的信息移动到 我的文件夹,您也可以将我的 文件夹中的信息移动到原信 息文件夹。

#### 管理信息

- 从待机屏幕中按下 ☉, 选择信息,然后选择收 件箱。
- 2 选择选项, 然后可进行如 下操作:
  - **回复** 回复选中的信息。

**转发** - 转发选中的信息给 另一联系人。

**呼叫** - 呼叫发送信息给您

的联系人。

**保存号码** - 如果此号码没 有保存到电话本。您可以 保存该号码。

**删除** - 删除选中的信息。

**创建新信息** – 创建新的信 息或电子邮件。

**标记/取消标记** - 同时删除 多条信息时可标记信息。

**复制/移动** - 选择复制或 移动选中的信息到SIM卡或 手机或我的文件夹上。

**过滤器** – 根据类型查看 信息。

**信息** - 可以查看类型、主题、联系人号码和日期。

#### 使用模板

您可为经常使用的文本信息 和多媒体信息制作模板,也 可使用手机中自带的模板。

 从待机屏幕中按下 ∞, 选择信息,然后选择模 板。

### 信息

2 选择文本模板或多媒体模板。您可以点击选项,选择新增、编辑更改现有模板,或者删除模板。

#### 使用图释

图释可以让您的信息更加形 象生动。手机中自带了一些 常用图释。

- 从待机屏幕中按下 ∞, 选择**信息**,然后选择图 释。
- 选择选项,选择新增、编 辑、删除或全部删除。

#### 更改文本信息设置

从待机屏幕按下 ∞,选择**信** 息,选择设置。选择文本信 息您可以更改以下设置:

**文本信息中心** - 如果要发送 文本信息,您可以通过文本 信息中心发送(建议您不要 随意更改默认地址)。

**状态报告** - 开启或关闭信息 发送成功报告。 **有效期** - 选择信息在信息中 心存储的时间。

**信息类型** - 可把您的文本转 化为语音、传真、X.400或电 子邮件。

**字符编码** - 选择字符编码方 式。自动或默认字母表。

**将长文本另发送为** - 选择以 多条短信或彩信发送。

#### 更改多媒体信息设置

从待机屏幕按下 ☞,选择 信息,选择**设置**,然后选择 多媒体信息。您可以更改以 下设置:

**检索模式** - 选择**本地网络**或 漫游网络。

**状态报告** - 选择允许或请 求报告。

**已读回执** - 选择打开或关闭 请求回复和允许回复。

**优先级** - 选择多媒体信息的 优先级级别。

**有效期** - 选择多媒体信息在 信息中心存储的时间。

**幻灯片持续时间** - 选择查看 彩信时幻灯片的持续时间。

**创建模式** - 选择受限、警告 或未使用。

**发送时间** - 设置特定时间发送多媒体信息。

**网络设定** - 选择特定于网 络设定的运营商以发送多媒 体信息。

#### 更改其它设置

从待机屏幕按下 ∞,选择**信** 息,选择**设置**,然后您可以 更改以下设置:

语音邮件中心 - 语音邮件号 码存储在这里。与您的网络 运营商联系以获取有关其提 供服务的详细信息。

**服务信息** - 您可以选择是否 接收服务信息。也可以设置 服务安全性,创建可信列表 和不可信列表。

**小区广播** - 选择小区广播、 频道和语言进行设置。

### 相机

#### 快速拍照

- 在待机屏幕按下 ∠ 打 开相机取景器。
- 2 将镜头对准需要拍摄的 目标。
- 3 按下 ∞ 拍摄照片。

#### 拍照之后

拍好的照片将显示在手机屏 幕上。拍照后,您可以进行 如下操作:

**选项** - 您可以重命名或者编 辑图像文件。

- 相册 点击查看相册 中相片。
- 反送 − 点击将照片通 过信息、电子邮件或蓝 牙发送。
- 厨建 直接拍摄另一 张照片,当前照片自动 保存。
- 用作 将此图像设置 为墙纸、电话本图像、 开机图像或关机图像。

- 圖 删除 删除刚拍摄的 照片。
- 返回 返回上一级菜单。

#### 使用快速设置

在取景器画面使用左右导航 键,选择需要使用的选项。

**相册** - 选择查看相册中的其 他照片。

**摄像** - 选择在相机和摄像机 模式间切换。

抓取 - 您可以拍照。

**亮度 -** 设置相机取景器中图像的亮度。

**查看** - 在全屏视图和完整视 图间选择。

### **使用高级设置** 从取景器选择**设置**。 预览中有以下选项:

**图像大小** - 更改照片大小。

**色彩效果** – 选择一个色调应 用于您的照片拍摄。

**白平衡** - 请从自动、白炽 灯、日光、荧光灯和阴天模式 中选择。

**夜间模式** - 在夜间开启此功 能可以使拍摄效果更佳。

定时器 - 定时器允许您设 置按下拍摄按钮后的延迟。 请从关闭、3秒、5秒和10秒 钟洗择。

**拍摄模式** - 选择标准或连 拍模式。

**图像质量** - 选择超精细、精 细或正常。

其它中有以下选项:

存储位置 - 选择是否要保存 您的相片到**手机内存**或**外部** 存储器。

**隐藏图标** - 选择自动或手动 将图标隐藏到取景器边缘。

**快门声音** - 共有三种不同的 快门声音可供选择。

#### 查看保存的照片

- 您可以通过相机模式或从 我的文档中选择我的图像 访问您所保存的照片。
- 2 您的照片会呈现在屏幕 上。

3 选中您要查看的照片。

#### 将照片设置为墙纸或电话 本图像

从照片中选择一张照片,选 择用作,将照片设置为墙纸 或电话本图像。

**注意:**电话本图像仅适用 于存储在手机上的联系 人,而不是SIM卡上的联 系人。

### 摄像机

#### 快速摄像

- 在待机屏幕,按下 ∠□, 在取景器画面将相机模式 切换到 圖□,然后按下 ◎.摄像机的取景器会呈 现在屏幕上。
- 2 将镜头指向所要摄像的 物体。
- 3 按下 🛛 一次开始录制。
- 4 再次点击 · 停止摄像。

#### 拍摄视频之后

拍摄视频后,您可以进行如 下操作:

- **选项** 您可以重命名此文 件。
- 摄像册 查看视频 相册。
- **酬 播放** 播放文件。
- 新建 直接录制另一 个视频,当前视频将自 动保存。

- 次 发送 将视频通过信 息、电子邮件或通过蓝 牙发送。
- 删除 删除刚拍摄的 视频。
- 返回 返回上一级菜单。

#### 使用快速设置

在取景器中使用左右导航 键,并选择需要使用的选 项。

**摄像册** - 选择查看摄像册中 的其他视频。

**相机** - 选择在相机和摄像机 模式间切换。

拍摄 - 您可以录制视频。

亮度 - 调节视频的亮度。

#### 使用高级设置

在取景器中选择**设置**。 预览中有以下选项:

大小 - 更改视频大小。

**色彩效果** - 选择一个色调应 用于您的视频拍摄。

**白平衡 -** 请从**自动、白炽** 灯、日光、荧光灯和阴天模式 中选择。

**质量** - 选择超精细、精细 或正常。

**时长** - 选择可以添加在多媒体信息的时长或正常。

其它中有以下选项:

存储位置 - 选择是否要保存 您的视频到**手机内存**或**外部** 存储器。

**隐藏图标** - 选择自动或手 动,将图标隐藏到取景器 边缘。

语音 - 选择**静音**或取消静音 录制。

#### 观看已保存的视频

- 您可以通过摄像模式或从 我的文档中选择我的视频 访问您所保存的视频。
- 2 选择您要观看的视频。

### 多媒体

#### 音乐

您只需要从多媒体菜单中选 择**音乐**,即可进入音乐播放 器。这时,您可以访问以下 文件夹:

**最近播放** - 查看最近播放的 所有曲目。

**所有曲目** - 包含手机中存储 的所有音乐。

**播放列表** - 包含您创建的所 有音乐列表。

**艺术家** - 按照艺术家浏览音 乐收藏。

**专辑** - 通过专辑浏览音乐 收藏。

**流派** - 通过流派浏览音乐 收藏。

随机曲目 - 随机播放音乐。

#### 播放音乐

- 从待机屏幕按下 ∞,选 择多媒体,然后选择音 乐,选择所有曲目。
- 选择要播放的曲目,选择 (2)。
- 3 按下 🛙 暂停播放。
- 5 按下 🖓 跳至前一曲目。

#### 播放音乐时使用选项

点击**选项**,您可进行如下 操作:

**最小化** - 隐藏音乐播放器屏 幕,这样您可以在播放音乐 时照常使用手机。

**转到我的音乐** - 转到音乐 列表。

**重复** - 选择重复的类型。 关、一首或全部。

随机播放 - 选择开或关。

均衡器 - 设置均衡器菜单。

**灯持续时间** - 设置灯持续的时间。

灯样式 - 设置灯的样式。

**视觉效果** - 设置视觉效果。 **文件信息** - 杏看文件的信

息。

**发送** - 将歌曲按多媒体信 息、电子邮件或蓝牙方式 发送。

**用作** - 将歌曲设置为铃声、 信息提示音或开机和关机的 铃声。

#### 收听收音机

您的 LG GD310 拥有内置 FM收音机功能,以便您转 到喜爱的电台并收听无线 广播。

**注意:**要收听收音机,您 需要插入耳机。将耳机插 入耳机插槽。

#### 捜索电台

您可以自动搜索或手动微调 电台。搜索后,它们则会 自动保存到特定的频道编 号,这样您就不必每次都要 调台。

自动调频:

- 从待机屏幕按下 ◎ 选择 多媒体,然后选择FM收音 机,然后选择选项。
- 选择自动扫描。搜索到的 电台将自动分配到一个频 道编号。

#### 手动调频:

- 从待机屏幕按下 ∞ 选择 多媒体,然后选择FM收 音机。
- 2 在FM收音机屏上用 ②和 ③选择电台频道。

#### 编辑频道

您可以将电台转移到另一个 频道,这样您可以轻松打开 经常收听的电台。

1 从待机屏幕按下 🖾,选

43

### 多媒体

择**多媒体**,然后选择**FM收** 音机,然后选择选项。

 选择频道列表,然后选择 想要变更的频道。

通过选中频道并按下**选项**, 您可以编辑任意频道:

**重命名** - 更改频道名称。 **替换** - 将选中的频道替换 成新的频道。

#### 重新设置频道

- 从待机屏幕按下 ∞,选 择多媒体,然后选择FM收 音机,然后选择选项。
- 选择频道列表,然后选择 选项。
- 3 选择**重置频道**,然后您现 有的频道将会被重置, 或者选择**重置所有频道**, 则您所有的频道将会被 重置。

**提示!** 要提高您的收音机 接收情况,请伸展耳机 线,它可以做为收音机天 线使用。

44 LG GD310 | 用户手册

#### 使用语音备忘录

使用语音备忘录录制声音。

- 从待机屏幕按下 ∞,选 择**多媒体**。
- 2 选择语音备忘录,然后 选择选项,可进行如下 操作:

时长 - 设置录制时长。

选择**彩信大小、30秒、1分** 钟或无限制中选择。

**质量** - 选择声音质量。

从**超精细、精细**和**正常**中 选择。

存储位置 - 选择外部存储 器或手机内存保存录制的 声音。

**转至录音列表** - 打开**我的 声音**中的录音文件夹。

- 3 按 🖾 键开始录制。
- 4 选择**停止**结束录制。
- 5 选择选项菜单中的**播放**收 听录音。

### 我的文档

#### 图像

我的图像包含预先下载在手 机上默认图像文件夹等。

#### 图像选项菜单

我的图像的可用选项取决于 您所选择的图像类型。所有 选项都适用于手机拍摄的图 像。默认图像仅可使用:用 作、排序方式、网格视图、文 件信息和内存管理器。

发送 - 发送图像。

**用作** - 可以设定为墙纸、 电话本图像、开机图像和关 机图像。

移动 - 把图像从手机内存移 动到外部存储卡或从外部存 储卡移动到手机内存。

**复制** - 把图像从手机内存复制到外部存储卡或从外部存储卡复制到手机内存。

删除 - 删除图像。

**标记/取消标记** - 选择多个 文件。

编辑图像 - 要编辑图像,选

择您要使用的选项。

**通过蓝牙打印** – 通过蓝牙打印 – 通过蓝牙打印像。

**文件** - 更改文件名称或查看 文件信息。

**新建文件夹 -** 在图像文件夹 中创建新的文件夹。

**幻灯片显示** - 以幻灯片方式 查看图片。

**排序方式** - 按日期、类型或 名称排序图片。

网格视图/列表视图 - 可选择 网格视图或列表视图。

**内存管理器** - 查看手机内存 和外部存储器的使用状况。

#### 发送照片

- 从待机屏幕按下 ∞,选 择我的文档,然后选择我 的图像。
- 2 选中照片,点击选项。
- 3 点击发送,并从多媒体 信息、电子邮件或蓝牙 选择。

### 我的文档

4 如果选择多媒体信息或电 子邮件发送,您的照片将 被附加在信息里,您可以 照常编辑和发送信息。 如果您选择蓝牙发送,蓝 牙功能被开启,手机将搜 索接收设备。

#### 使用图像

您可以将图像设置为墙纸、 电话本图像、开机图像和关 机图像。

- 从待机屏幕按下 ∞,选 择我的文档,然后选择我 的图像。
- 2 选中照片,点击**选项**。
- 3 选择用作,您可以选择: 墙纸 - 为待机屏幕设置 墙纸。

**电话本图像** - 将图像设为 电话本图像。

**开机图像** - 将图像设为开 机图像。

**关机图像** - 将图像设为关 机图像。

#### 管理图像

- 从待机屏幕按下 ∞,选 择我的文档,然后选择我 的图像。
- 2 点击**选项**,选择**排序方** 式。
- 3 从**日期、类型**或**名称**中 选择。

#### 删除图像

- 从待机屏幕按下 ∞,选 择我的文档,然后选择我 的图像。
- 2 选中图像,点击**选项**。
- 3 选择**删除**,然后点击**是** 确认。

#### 移动或复制图像

您可在手机内存和外部存储 卡之间移动或复制图片,以 节省其中一个存储空间或防 止图片丢失。

 从待机屏幕按下 ∞,选 择我的文档,然后选择我 的图像。

- 2 选中图像,点击**选项**。
- 3 选择移动或复制。

#### 标记和取消标记图像

如果您想同时移动、复制、 发送或删除多张图像,请先 用勾号标记图像。

- 从待机屏幕按下 ∞,选 择我的文档,然后选择我 的图像。
- 2 选中图像,然后点击标 记/取消标记。
- 3 每张图像右侧会出现一个 小方框。如果选中图像, 方框中会出现一个勾号表 示已标记。
- 4 要取消标记,再次选中图 像,勾号将消失。
- 5 一旦您标记了所有要标记的图像,选择一个选项应用。

#### 声音

我的声音文件夹包含默认声音 和**录音**等。 使用声音

- 从待机屏幕按下 ∞,选 择我的文档,然后选择我 的声音。
- 2 选择**默认声音**或录音。
- 选中声音,然后点击 ∞ 开始播放。
- 4 点击选项,选择用作菜 单。
- 5 可将声音设置为**铃声、信** 息提示音、开机铃声或关 机铃声。

#### 视频

**我的视频**文件夹显示您所 下载的或手机录制的视频 列表。

#### 观看视频

- 从待机屏幕按下 ∞,选 择我的文档,然后选择我 的视频。
- 2 选中视频,点击 ∞。

### 我的文档

#### 观看视频时使用选项

正在观看视频时点击**选项**, 您可以进行如下操作:

**风景视图** - 选择风景视图, 可以全屏查看。

**静音/取消静音** - 在开启和 关闭声音中切换。

**抓取** - 抓图当前的视频画面 (仅在视频处于暂停模式时 显示此菜单)。

**重复** - 选择重复播放类型。 关、一首或全部。

**文件信息** - 查看文件详细 信息。

**发送** - 将选中的视频通过 多媒体信息、电子邮件或蓝 牙发送。

**删除** - 删除视频。

#### 游戏和应用程序

您可以下载游戏和应用程序 到手机上,供您在空闲时 娱乐。 如果您从网络下载新游戏和 应用程序, 玩游戏前需要先 在手机上安装下载的游戏。

#### 玩游戏

- 从待机屏幕按下 ∞,选 择我的文档,然后选择我 的应用程序。
- 2 选择**游戏**菜单。
- 3 选中游戏并按下 🖾 。

#### Flash 内容

Flash 内容文件夹包含所有 默认的和下载的flash内容。

#### 其它

**其它**文件夹用于储存非图 像、声音、视频、游戏或应 用程序的文件。

#### 外部存储器

如果您已插入存储卡,它将 显示为我的文档中的一个文 件夹。

### 管理器

#### 添加事件到您的日程表

- 从待机屏幕选择 ∞,选 择管理器,然后选择日 程表。
- 2 选择要记录的日期。
- 3 选择**选项中的新增**。
- 4 选择约会、周年纪念或 生日。
- 5 查看日期并输入事件开 始时间。
- 6 如为约会和周年纪念,在 下面的时间和日期框中输 入事件结束时间。
- 7 如果您想要为事件添加主题,点击主题,然后输入主题。
- 8 输入地点,设置闹钟等。
- 9 选择完成,事件将被保存 在日程表中。记录事件的 日期以特殊光标标记。

#### 更改默认日程表视图

- 从待机屏幕选择 ∞, 选择管理器,然后选择 设置。
- 2 选择日程表,然后选择**月** 视图或周视图。
- 3 点击完成确认您的选择。

#### 向任务列表添加项目

- 从待机屏幕选择 ∞,选 择管理器。
- 2 选择任务,然后选择**新** 增。
- 3 为任务设定日期,添加 备注并选择优先级:中、 低或高。
- 4 选择完成保存您的任务。

### 管理器

#### 分享任务

- 从待机屏幕选择 ∞, 选择管理器,然后选择 任务。
- 2 选择要分享的任务,然后 点击选项。
- 3 选择发送。您可以选择将 要分享的任务以短信、彩 信、电子邮件或蓝牙方式 发送。

#### 添加备忘录

- 从待机屏幕选择 ∞,选 择管理器,然后选择备 忘录。
- 2 点击**新增**。
- 3 输入您的备忘录,然后选 择保存。
- 4 下次打开备忘录时,备忘 录呈现在屏幕上。

#### 添加私人备忘录

您可以编辑备忘录到私人备 忘菜单以保护隐私。请输入 安全密码使用该菜单。

#### 使用日期计算器

日期计算器是一个帮助您计算多少天以后日期的工具。

### 工具

#### 设置快速菜单

快速菜单让您轻松访问常用 功能。您可以将最喜爱的菜 单添加到快捷菜单。

从待机屏幕选择 ∞,选择工 具,然后选择**快速菜单**。

#### 电子词典

- 从待机屏幕选择 ∞,选 择工具,然后选择电子 词典。
- 选择搜索可以输入及查找 中/英文单词。
- 3 选择最近查找可以查看最 近时期查找的单词。
- 4 若保存查找到的单词,您 即可在我的生词本中查 找到它。

#### 设置闹钟

- 从待机屏幕选择 ∞,选 择工具,然后选择闹钟。
- 2 选择选项,点击新增。
- 3 设定闹钟时间。

- 4 从一次、每天、星期一 至星期五、星期一至星期 六、节假日除外或选择工 作日中选择。
- 5 选择响铃、振动等,选 择铃声。
- 6 为闹钟添加备忘录。当闹 铃响时,备忘录将呈现。
- 7 最后,您可以设置闹铃间 隔时间。从5分、10分、 20分、30分、1小时或休眠 关中选择。
- 8 设置完闹钟后,选择完 成。

手机关机时闹钟也会响铃。

#### 使用计算器

- 从待机屏幕选择 ∞, 选择工具,然后选择计 算器。
- 2 选择数字键输入数字。
- 3 对于简单的计算,点击+, -,x, ÷,然后点击=。
- 4 对于更为复杂的计算,选 择选项,选择一个指令。

### 工具

#### 使用秒表

- 从待机屏幕选择 ∞,选 择工具,然后选择秒表。
- 2 选择**开始**,开始计时。
- 3 点击**停止**,结束您的**计** 时。
- 4 点击恢复,从暂停停止秒 表的状态继续计时,或选 择重设重新开始计时。

#### 换算器

- 从待机屏幕选择 ∞, 选择工具,然后选择换 算器。
- 选择您要转换的币种、面积、长度、重量、温度、 体积或速度。
- 3 输入要换算的初始值, 然后选择要换算的目标 单位。
- 4 相应的数值会出现在屏 幕上。

#### 向世界时间添加城市

- 从待机屏幕选择 ∞,选 择工具,然后选择世界 时间。
- 2 选择选项,然后点击添加 城市,选择城市。
- 3 点击**选择**。

#### SIM卡服务

此菜单视SIM卡和网络服务 而定。

### 浏览器

使用浏览器,您可以随时获 知每日新闻和天气预报,以 及体育信息和交通信息。另 外,通过浏览器您还可以下 载最新音乐、铃音、墙纸和 游戏。

#### 访问网络

- Ⅰ 从待机屏幕选择 ☉,选 择浏览器。
- 要直接访问浏览器主页, 选择主页。或者选择输入
   地址,并输入网址,点击
   连接网络。

**注意**:使用这些服务,下载时会产生额外费用。数据收费情况,请咨询您的网络运营商。

#### 添加并访问书签

要想简单而快捷访问您喜爱 的网站,您可以添加书签或 保存网页。

- Ⅰ 从待机屏幕选择 ∞,选 择浏览器。
- 2 选择**书签**。书签列表将呈 现在屏幕上。
- 3 要创建文件夹,选择选 项,点击新建文件夹。输 入新建文件夹名称。
- 4 要添加书签,选择选项, 点击新增。输入书签标题 和URL。
- 5 点击完成。您的书签将会 呈现在书签列表中。
- 6 要访问书签,选择所需书 签,然后点击**连接**即可。

### 浏览器

#### 保存网页

- 1 如上所述访问网页。
- 2 选择选项,并选择保存项 目,然后保存本页面。
- 3 为网页设定页面标题,您 可以轻松辨别。
- 4 选择**保存**。

#### 访问已保存页面

- Ⅰ 从待机屏幕选择 ∞,选 择浏览器。
- 2 选择已保存页面。
- 3 选择您要查看的页面,点 击连接。

#### 查看历史浏览器记录

- 从待机屏幕选择 ∞,
   选择浏览器,然后选择历 史记录。
- 2 您最近所访问过的网页都 将会被列出。
- 3 要访问其中一个网页,选 择连接。

#### 使用RSS阅读器

RSS (RSS聚合) 是一个网络源 格式,用来发布最近更新的 内容,如博客,新闻头条 等。RSS文件还被称作**源,网 页源,**或**频道**,它包含相关 网站内容的总结或全文。

#### 更改网络浏览器设置

- 从待机屏幕选择 ☉, 选择浏览器,然后选择 设置。
- 您可以更改模式、外观设置、缓存、Cookies和安全性。

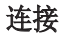

#### 使用蓝牙发送和接收文件

蓝牙的QDID (Qualified Design Identifier)为 B015735

#### 发送文件:

- 1 打开要发送的文件。
- 2 选择**选项**,并选择发送, 点击蓝牙。
- 3 选择打开蓝牙。
- 4 GD310将自动搜索范围内 的可用蓝牙设备。
- 5 选择接收文件的设备。
- 6 文件被发送。

**提示!**关注进程栏,确保 文件已发送。

#### 接收文件:

- 1 要接收文件,必须**开启**蓝 牙,且蓝牙可见。详情参 见下文**更改蓝牙设置**。
- 2 手机会提示您一条信息, 是否接收来自其他发件 人的文件,点触是接收 文件。

3 您可以查看文件的保存位 置,可以选择**查看**文件。

#### 更改蓝牙设置:

- 从待机屏幕点击 ∞,选 择连接。
- 选择蓝牙,然后选择设置。
   您可以作如下修改:

**我的设备可见性** - 选择可见、隐藏或可见1分钟。

**我的设备名称** - 为LG GD310 输入一个名称。

**支持的服务** - 查看蓝牙设 备支持的所有服务。

**我的地址** - 查看蓝牙地 址。

#### 与其它蓝牙设备配对

要將您的GD310与其它设备配 对,您可以设置一个通行密 码以保护连接过程,使配对 更加安全。

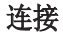

- 查看您的蓝牙是否处于开 启状态并可见。您可以在 设置菜单里更改您的蓝牙 可见性。
- 2 点击配套**设备**,选择**新** 建。
- 3 您的GD310开始搜索蓝牙 设备。当搜索完成,刷新 和新增将呈现在屏幕上。
- 4 选择您想要配对的设备。
- 5 受通行密码所保护的蓝牙 已经连接。

#### 使用蓝牙耳机

- 1 查看您的蓝牙是否处于**开** 启和可见状态。
- 2 参照耳机的使用说明,将 耳机置于配对模式下并配 对设备。
- 3 GD310将自动连接到蓝牙 耳机并自动切换到耳机情 景模式。

#### 将手机用作数据存储设备

- 从待机屏幕按下 ∞,选 择连接,然后选择USB连 接模式。
- 2 选中**数据存储**,然后点击 选择。
- 3 连接手机和电脑。手机将 呈现:数据存储已连接。 在传输过程中请不要断 开连接。

#### 将手机用作调制解调器

GD310可以用做电脑的调制解 调器, 使您在无法使用有线 连接时仍可访问电子邮件和 互联网。

#### 使用USB数据线:

- 1 确保LG PC套件已安装在 电脑上。
- 用USB数据线连接GD310 和电脑,并启动LG PC套 件软件。

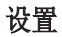

在这一菜单中,您可以调整 设置,个性化您的GD310。

#### 个性化情景模式

您可以在待机屏幕上快速更 改情景模式。只须简单的点 击 ②,然后选择要激活的情 景模式即可。

使用菜单,您可以个性化每 个情景模式设置。

- 1 从待机屏幕点击 🖾。
- 2 选择**情景模式**,然后选择 您想要编辑的情景模式。
- 3 选择**选项**,选择编辑。
- 4 然后您可以更改列表中可 用的所有声音和提示选 项,包括来电铃声、铃声 音量、信息提示音等。

#### 使用飞行模式

要打开飞行模式,请从待机 屏幕选择 (e),然后选择情景 模式。选择飞行模式并点击 (e)激活飞行模式。 飞行模式下不能拨打电话, 无法连接互联网,也无法发 送短消息。

#### 更改手机设置

您可以根据个人喜好自由调整GD310的设置。

- 1 从待机屏幕点击 ∞,选 择设置。
- 2 选择手机并从下列列表 中选择:

Languages - 更改GD310显 示的语言种类。

**省电** - 选择关闭、自动或 开启进入省电模式。

信息 - 查看GD310的手机 信息和手机指南。

#### 更改显示

- 从待机屏幕点击 ∞,并 选择设置。
- 2 选择**显示**,您可以使用以 下选项:

#### 设置

**屏幕主题** - 设置主屏、 开机图像和关机图像的 主题。

**菜单样式** - 设置菜单显示 样式。

**拨号** - 设置拨号时的显示。

**字体** - 调整字体。

**背景灯** - 选择主屏待机时 间、主屏亮度和按键持续 时间。

**提示:**背景灯持续时间越 长,用电量越大,充电频 率越高。

**手机方案** - 快速更改屏幕 的整体外观。

**问候语信息** - 设置开机时 的问候语。

#### 更改外屏灯光

- 1 从待机屏幕点击 ∞,并 选择设置。
- 2 选择外屏灯光,设置待机、来电、未接来电、拨

58 LG GD310 | 用户手册

出电话、开机、关机和我 的样式。

#### 使用日期和时间

- 从待机屏幕点击 ∞,并 选择设置。
- 2 选择日期和时间。

调整日期和时间的设置,或 选择自动更新日期/时间或 夏令时。

#### 更改安全性设置

- 从待机屏幕点击 ∞,并 选择设置。
- 2 选择**安全性**,从以下列表 中选择:

PIN码请求 - 开启或关闭 PIN码请求。

**手机锁** - 根据需要使用手机锁。开机时、更换SIM卡时、立即或无。您需要设定安全密码。

**更改密码** - 更改PIN码、 PIN2码和安全密码。(更 改PIN码时,必须先开启 PIN码)

#### 管理内存

您可以使用内存管理器来调 节每个存储器的使用情况以 及查看剩余存储空间。

从待机屏幕点击 ☞,选择**设** 置,然后**内存管理器**。

#### 更改其它设置

**网络** - GD310自动与您的网 络连接。要更改这些设置, 请使用本菜单。

**互联网网络设定** - 设置连接 网络的设定。

**存取点** - 网络运营商已经保 存了这一信息。您可以使用 本菜单新增存取。

**分组数据连接** - 选择需要时 和开机时。

**恢复初始设定** - 选择该选项 将手机恢复成默认设置。您 需输入安全密码。

### 配件

这些配件随GD310提供。配件中的图片有可能与实物不符,请 以实物为准。

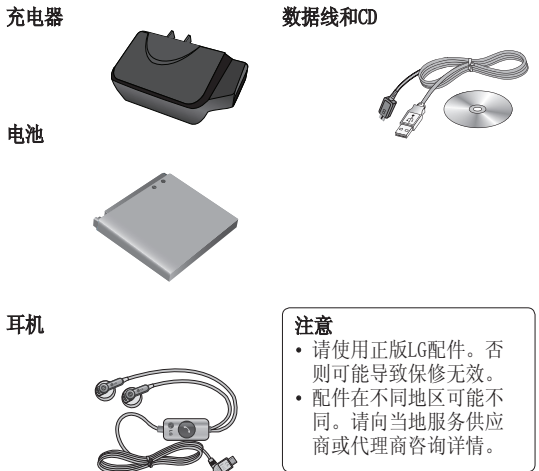

### 网络服务

本用户手册中所描述的无线 手机允许在GSM850、GSM900、 DCS1800 和 PCS1900 网络中 使用。

本手册中所描述的一系列功 能称为网络服务。这些是从 您的无线服务提供商处获 取的特殊服务。在使用这些 网络服务前,您需要从服务 提供商处购买并获取使用 指南。

### 技术数据

#### 概况

- 产品名称: GD310
- **系统:** GSM850/GSM900/ DCS1800/PCS1900

#### 外界温度

- **最高:** +55℃(非充电状态下)
  - +45℃(充电状态 下)
- **最低:** -10°C